Entwicklung einer standardisierten Steuerungssoftware für eine Streckenbeeinflussungsanlage am Beispiel der A 8 zwischen AD Leonberg und AS Wendlingen (SSW-SBA-A8)

# Betriebsinformationen SE-13.03.01.03 Streckenprofil

| Version        | 2.0                                        |
|----------------|--------------------------------------------|
| Stand          | 07.11.2014                                 |
| Produktzustand | Akzeptiert                                 |
| Datei          | BetrInf_SE_13-03-01-03_SSW_SBA_A8_V2.0.doc |

| Projektmanager  | Herr Dr. Bettermann                                                                                                |
|-----------------|----------------------------------------------------------------------------------------------------|
| Projektleiter   | Herr Hannes                                                                                                    |
| Projektträger   | Regierungspräsidium Tübingen<br>Landesstelle für Straßentechnik<br>Heilbronner Straße 300 - 302<br>70469 Stuttgart |
| Ansprechpartner | Herr Hannes                                                                                                    |

# 0 Allgemeines

# 0.1 Verteiler

| Organisationseinheit | Name                                                                              | Anzahl<br>Kopien | Vermerk |
|----------------------|-----------------------------------------------------------------------------------|------------------|---------|
| PG SSW-SBA-A8        | Herr Dr.Bettermann<br>Frau Kellers<br>Herr Hannes<br>Herr Keefer<br>Herr Zipperle | 1                |         |
| PTV                  | Herr Balz<br>Herr Frik<br>Herr Schütze<br>Herr Hahn                               | 1                |         |

# 0.2 Änderungsübersicht

| Version | Datum      | Kapitel | Bemerkungen                                                                            | Bearbeiter   |
|---------|------------|---------|----------------------------------------------------------------------------------------|--------------|
| 1.0     | 20.10.2014 |         | Erstellung des 1. Entwurfs                                                             | J. Chriesten |
| 1.1     | 06.11.2014 |         | Überarbeitung gemäß Prüfprotokoll<br>PrProt_BetrInf_SE_13-03-01-<br>03_SSW_SBA_A8_V1.0 | STS          |
| 2.0     | 07.11.2014 | Alle    | Überführung in Zustand Akzeptiert                                                      | STS          |
|         |            |         |                                                                                        |              |
|         |            |         |                                                                                        |              |

## SSW-SBA-A8 Betriebsinformationen Segment 13 (BuV), SE-13.03.01.03

# 0.3 Inhaltsverzeichnis

| 0 | Allge | emeines   |                      |                                |
|---|-------|-----------|----------------------|--------------------------------|
|   | 0.1   | Verteile  |                      |                                |
|   | 0.2   | Änderu    | gsübersicht          |                                |
|   | 0.3   | Inhaltsv  | rzeichnis            |                                |
|   | 0.4   | Abkürzu   | ngsverzeichnis       |                                |
|   | 0.5   | Referen   | zierte Dokumente     |                                |
|   | 0.6   | Tabelle   | verzeichnis          |                                |
|   | 0.7   | Abbildu   | gsverzeichnis        |                                |
| 1 | Zwe   | ck des D  | okuments             | 5                              |
| 2 | Betr  | iebshan   | buch                 |                                |
|   | 2.1   | Installat | on der Software      |                                |
|   |       | 2.1.1     | Erstinstallation     | 7                              |
|   |       |           | 2.1.1.1 Vorausset    | zungen                         |
|   |       |           | 2.1.1.2 Durchführ    | ung7                           |
|   |       |           | 2.1.1.3 Kontrolle of | ler Installation11             |
|   |       | 2.1.2     | Deinstallation       |                                |
|   |       |           | 2.1.2.1 Vorausset    | zung12                         |
|   |       |           | 2.1.2.2 Durchführ    | ung 12                         |
|   |       |           | 2.1.2.3 Kontrolle of | ler Deinstallation 12          |
|   |       | 2.1.3     | Aktualisierung       |                                |
|   | 2.2   | Konfigu   | ation und Aufnahme   | des Betriebs 13                |
|   |       | 2.2.1     | Konfiguration der So | oftware                        |
|   |       |           | 2.2.1.1 Vorgehens    | sweise                         |
|   |       |           | 2.2.1.2 Verfügbar    | e Aktionen                     |
|   | 2.3   | Überwa    | hung des Betriebs    |                                |
|   | 2.4   | Unterbr   | chung oder Beendig   | ung des Betriebs 15            |
| 3 | Anw   | endungs   | handbuch             |                                |
| 4 | Diag  | nosehar   | dbuch                |                                |
|   | 4.1   | Diagnos   | e über das interne F | ehleransicht des Rahmenwerks17 |
|   | 4.2   | Ausgab    | in Log-Dateien       |                                |
|   | 4.3   | OSGI-C    | onsole               |                                |

# 0.4 Abkürzungsverzeichnis

Siehe [AbkBLAK].

# 0.5 Referenzierte Dokumente

| BetrInf_Rahmenwerk | BetrInf_SWE13.1_LosC3_VRZ3.pdf                             |
|--------------------|------------------------------------------------------------|
| AbkBLAK            | SE-02.0001-Abk-4.0 [Abkürzungsverzeichnis (global)].pdf    |
| HandbuchSBA        | SBA Anwendungs- und Bedienhandbuch in der neuesten Version |

# 0.6 Tabellenverzeichnis

| Tabelle 1-1: Typographie                                       | . 5 |
|----------------------------------------------------------------|-----|
| Tabelle 2-1: Aktionen für Perspektiven, Ansichten und Editoren | 14  |

# 0.7 Abbildungsverzeichnis

| 3 |
|---|
| 7 |
| 3 |
| 3 |
| ) |
| ) |
| ) |
| ) |
|   |
|   |
| 2 |
| 7 |
| 3 |
|   |

# 1 Zweck des Dokuments

In diesem Dokument sind die zwei Bestandteile der Betriebsinformation zu finden

- Betriebshandbuch
- Diagnosehandbuch

Die zwei Dokumente wurden aus Gründen der Übersichtlichkeit in einem Dokument zusammengefasst.

#### Hinweise zu Typographie:

| Kursiv                | Datei-, Ordner- und Benutzer- und andere Namen werden kursiv<br>dargestellt                                    |
|-----------------------|----------------------------------------------------------------------------------------------------|
| Maschinenschrift      | Befehle und Texte, die Sie eingeben müssen, werden in<br>Maschinenschrift dargestellt                          |
| Maschinenschrift fett | Teile von Befehlen und Texten, die ggf. angepasst werden müssen, sind in Maschinenschrift und fett dargestellt |

Tabelle 1-1: Typographie

# 2 Betriebshandbuch

# 2.1 Installation der Software

Bei den installierbaren Komponenten zur SE-13.03.01.03 *Streckenprofil* handelt es sich um Plug-ins, die in der Umgebung des Rahmenwerks lauffähig sind.

Die Plug-ins sind Bestandteil der *SWE 13.3 Plug-ins.* Alle Plug-ins dieser SWE werden in einem Feature ZIP-Archiv geliefert und können nur zusammen installiert werden. Der Name des gelieferte ZIP-Archiv folgt dem Muster feature\_ssw\_sba\_a8\_v<Version>.zip. <Version> wird in der Form X.Y.Z angegeben, wobei X der Hauptversionsnummer (major release), Y der Nebenversionsnummer (minor release) und Z der Revisionsnummer (patch level) entspricht, z.B.: feature\_ssw\_sba\_a8\_v1.0.145.

Der Rest dieses Betriebshandbuch beschreibt die Neuinstallation, die Aktualisierung und die Deinstallation des ZIP-Archivs, sowie die Einbindung der SE spezifischen Aktionen in die Menüstruktur des Rahmenwerks.

Das ZIP-Archiv ist über den Installations-/Update-Mechanismus des Rahmenwerks installierbar. Optional kann das Feature auch in eine Updateseite eingebunden werden.

| Plug-in                                           | ld                                         |
|---------------------------------------------------|--------------------------------------------|
| Anlagendarstellung Plug-in                        | de.bsvrz.buv.plugin.anlagendarstellung     |
| Baustellen- und Unfalleingabe                     | de.bsvrz.buv.plugin.baueditor.sts          |
| Parameter TSF Plug-in                             | de.bsvrz.buv.plugin.parameter.tsf          |
| Hilfe zu UFD-Parameter                            | de.bsvrz.buv.plugin.parameter.ufd.a8.hilfe |
| Plugin Parameter Umfelddaten                      | de.bsvrz.buv.plugin.parameter.ufd          |
| PUA Client Plug-in für A8                         | de.bsvrz.buv.plugin.pua.a8                 |
| Protokollierung und Auswertung<br>Plug-in (Basis) | de.bsvrz.buv.plugin.pua.basis              |
| Hilfe zum Streckenprofil                          | de.bsvrz.buv.plugin.streckenprofil.sts.a   |
|                                                   | 8.hilfe                                    |
| Streckenprofil                                    | de.bsvrz.buv.plugin.streckenprofil.sts.a   |
|                                                   | 8                                          |
| Automatikprogramme Plug-in                        | de.bsvrz.buv.plugin.ursacheneinheit        |
| Zufahrtsregelung Plug-in                          | de.bsvrz.buv.plugin.zufahrtsregelung       |
| Actions Plug-in                                   | de.bsvrz.sba.plugin.actions                |
| Plugin Plug-in                                    | de.bsvrz.sba.plugin.ausgabefenster         |
| Dynobj Plug-in                                    | de.bsvrz.sba.plugin.dynobj                 |
| Navigator Plug-in                                 | de.bsvrz.sba.plugin.navigator              |
| Parameter Steuerungskern                          | de.bsvrz.sba.plugin.parameter.steuerungs   |
|                                                   | kern.a8                                    |
| Parametereditor Plug-in                           | de.bsvrz.sba.plugin.parametereditor        |
| Sonstiges Plug-in                                 | de.bsvrz.sba.plugin.sonstiges              |
| Basislib                                          | de.koelnloevenich.dif.basislib             |
| KPrint Plug-in                                    | de.kupzog.ktools.kprint                    |
| Workflow                                          | de.sts.buv.plugin.workflow.tsf             |
| Systemkalender Plug-in                            | plugin.de.bsvrz.vew.syskal                 |
| SWT-Swing Bridge Plug-in                          | Swingintegration                           |

Das Feature ZIP-Archiv beinhaltet die folgenden Plug-ins:

#### Abbildung 2-1: Zur SWE gehörende Plug-ins

#### 2.1.1 Erstinstallation

#### 2.1.1.1 Voraussetzungen

Die Erstinstallation der SWE erfolgt über den Installationsmechanismus des Rahmenwerks.

Das Rahmenwerk stellt eine Aktion "Installation" zur Verfügung, die in das Menü der Applikation einzubinden ist. Wie das erfolgt, ist im Handbuch des Rahmenwerks beschrieben.

Die zu installierenden Softwarekomponenten werden als Archivdatei oder als Updateseite bereitgestellt.

#### 2.1.1.2 Durchführung

Die Aktion Installation öffnet den Installationsdialog des Rahmenwerks:

| Available Software<br>Select a site or enter the locati                                        | ion of a site.                                                  |                                                                             |     |
|------------------------------------------------------------------------------------------------|-----------------------------------------------------------------|-----------------------------------------------------------------------------|-----|
| Work with: <sup>0</sup> type or select a s                                                     | ite                                                             | Find more software by working with the _                                    | Add |
| type filter text                                                                               |                                                                 |                                                                             |     |
| Name                                                                                           | Version                                                         |                                                                             |     |
|                                                                                                |                                                                 |                                                                             |     |
| Details                                                                                        |                                                                 |                                                                             | 12  |
| Details<br>Show only the latest version:                                                       | s of available software                                         | Hide items that are already installed                                       | 12  |
| Details<br>Show only the latest version:<br>Group items by category                            | s of available software                                         | Hide items that are already installed<br>What is <u>already installed</u> ? | 12  |
| Details  Show only the latest version: Group items by category Contact all update sites during | s of available software<br>ng install to find required software | Hide items that are already installed<br>What is <u>already installed</u> ? |     |

#### Abbildung 2-2: Installationsdialog

In diesem Dialog muss die Installationsquelle für die Plug-in in der Auswahlliste "Work with" ausgewählt werden. Die Quelle ist entweder das oben beschriebene ZIP-Archiv, auf das über das Dateisystem zugegriffen werden kann oder eine öffentliche oder vom Betreiber zur Verfügung gestellte zentrale Aktualisierungs-Seite.

Wenn die Quelle in der Auswahlliste noch nicht zur Verfügung steht, muss diese über den Link "Available Software Sites" hinzugefügt werden.

Regierungspräsidium Tübingen Landesstelle für Straßentechnik

### SSW-SBA-A8 Betriebsinformationen Segment 13 (BuV), SE-13.03.01.03

 Seite:
 8 von 18

 Version:
 2.0

 Stand:
 07.11.2014

| ype filter text                                                                                       | Available Software Sites                             |                                                                                                    |                                |   | $\oplus \bullet \oplus \bullet$ |
|----------------------------------------------------------------------------------------------------|------------------------------------------------------|----------------------------------------------------------------------------------------------------|--------------------------------|---|---------------------------------|
| <ul> <li>Ant</li> <li>Data Management</li> <li>Field Assist</li> <li>General</li> <li>Help</li> </ul> | bype filter text                                     | Location                                                                                                    | Enabled                        |   | Add                             |
| ▲ Install/Update<br>Automatic Updates                                                                 | S{p2.metadata.repo.na<br>S{p2.metadata.repo.na<br>BC | jarfile:/C:/Dokumente und Einstellungen<br>jarfile:/C:/Dokumente und Einstellungen<br>jarfile:/D:/download/UpdateSeite_BuV-P    | Enabled Enabled                | E | Edit<br>Remove                  |
| Java     Plug-in Development                                                                          | Galileo                                              | jar:file:/D:/download/UpdateSeite_BuV-P<br>http://download.eclipse.org/releases/gal<br>http://mirror.netcologne.de/eclipse/rele | Enabled<br>Disabled<br>Enabled |   | Test Connection                 |
| <ul> <li>Rahmenwerk</li> <li>Run/Debug</li> <li>Team</li> </ul>                                       | Helios Mirror                                        | http://mirror.netcologne.de/eclipse/rele<br>jar:file:/D:/download/de.bsvrz.buv.plugin                                           | Enabled<br>Enabled             |   | Enable                          |
|                                                                                                    | SBA/TSF                                              | jar:file:/C:/Users/Pittner/Desktop/eclipse<br>jar:file:/C:/Users/Pittner/Desktop/eclipse                                        | Enabled<br>Enabled             |   | Export                          |
|                                                                                                    | √1 V1_0_75<br>√1 V1_0_76                             | jar:file:/C:/Downloads/feature_ssw_sba_a<br>jar:file:/C:/Downloads/feature_ssw_sba_a                                            | Enabled<br>Enabled             |   |                                 |
|                                                                                                    |                                                      | http://dev.eclipse.org/svnroot/dsdp/org<br>http://dev.eclipse.org/svnroot/dsdp/org                                              | Disabled<br>Disabled           |   |                                 |
|                                                                                                    |                                                      | http://download.eclinse.org/hitt/update                                                                                         | Dicabled                       | Ŧ |                                 |
| III F                                                                                                 |                                                      |                                                                                                    |                                |   |                                 |

Abbildung 2-3: Verwaltung der Installationsquellen

Der Dialog zeigt alle dem System bekannten Aktualisierungs- bzw. Installationsquellen. Über die Schaltfläche Add wird die neue Installationsquelle hinzugefügt.

| varrie.     |        | L <u>o</u> cal |
|-------------|--------|----------------|
| Location: h | ttp:// | Archive        |
|             |        |                |

Abbildung 2-4: Hinzufügen einer Installationsquelle – leer

In dem jetzt angezeigten Dialog wird entweder die URL bzw. der Dateipfad für eine zentrale Aktualisierungsseite als "Local..." angegeben oder die Archiv ZIP-Datei als "Archive..." im Dateisystem ausgewählt.

Im folgenden Beispiel wird im Feld *Location* die Archivdatei über die Schaltfläche *Archive...* als hinzuzufügende Installationsquelle ausgewählt. Im Feld *Name* wird ihr ein symbolischer Name gegeben:

| Regierungspräsidium<br>Tübingen<br>Landesstelle für<br>Straßentechnik | SSW-SBA-A8<br>Betriebsinformationen<br>Segment 13 (BuV), SE-13.03.01.03 | Seite:<br>Version:<br>Stand: | 9 von 18<br>2.0<br>07.11.2014 |
|-----------------------------------------------------------------------|-------------------------------------------------------------------------|------------------------------|-------------------------------|
|                                                                       |                                                                         |                              |                               |

| <u>N</u> ame: | SSW SBA A8                                              | L <u>o</u> cal |
|---------------|---------------------------------------------------------|----------------|
| Location:     | re/rahmenwerk/feature/feature_ssw_sba_a8_v1.0.145.zip!/ | Archive        |

Abbildung 2-5: Hinzufügen einer Installationsquelle – Archiv gewählt

Zu beachten ist, dass das die SWE selbst andere Plug-ins benötigen könnte, insbesondere allgemeine Plug-ins des Rahmenwerks oder der Eclipse-Umgebung. Es sollte daher mindestens eine Installationsquelle für das Eclipse-Rahmenwerk (im Moment Galileo) und eventuell auch für das Rahmenwerk installiert sein, von denen mögliche benötigte andere Plug-ins nachgeladen werden können.

Nach Auswahl der neuen Installationsquelle, wird deren Inhalt präsentiert:

| viii Install                                                                                                    |                                                                                                    |                                                                                                    |
|----------------------------------------------------------------------------------------------------|----------------------------------------------------------------------------------------------------|----------------------------------------------------------------------------------------------------|
| Available Software<br>Check the items that you wish to install.                                                                                                    |                                                                                                    |                                                                                                    |
| Work with: SSW SBA A8 - jar:file:/C:/projectSoftv                                                                                                    | vare/rahmenwerk/feature/feature_ssw_sba_a8_v                                                            | Al.0.145.zip!/   Find more software by working with the <u>'Available Software Sites</u> ' preferences |
| type filter text                                                                                                    |                                                                                                    |                                                                                                    |
| Name           Image: Symbol Control of the symbol Control of the symbol Co | Version<br>1.0.145<br>3.6.2.v20110128-0100-4517w3122123901211<br>3.6.2.v20110128-0100-777B381A4Bz065655 |                                                                                                    |
| Details                                                                                                    |                                                                                                    |                                                                                                    |
| Show only the latest versions of available software Group items by category Contact all update sites during install to find requ                                                                                                    | re<br>uired software                                                                                    | Hide items that are already installed<br>What is <u>already installed</u> ?                            |
|                                                                                                    |                                                                                                    | < Back Next > Finish Cancel                                                                            |

Abbildung 2-6 Installationsdialog mit korrekten Installationsquellen

Über die Schaltflächen unterhalb der Liste kann die Präsentation angepasst werden:

"Show only the latest versions of available software" blendet alle älteren Versionen der zu installierenden Plug-ins aus, falls die Installationsseite mehrere Versionen beinhaltet

"Hide items that are already installed" blendet alle bereits in der Anwendung installierten Plug-ins aus.

"Group items by category" schaltet zwischen einer gruppierten Baumdarstellungen und einer flachen Liste für die zu installierenden Komponenten um.

"Contact all update sites during install to find required software" legt fest, ob eventuell benötigte Plugins automatisch auf allen bekannten Installationsseiten gesucht werden sollen. Wenn dieser Schalter deaktiviert ist, ist der Installierende selbst dafür zuständig alle Abhängigkeiten in der richtigen Reihenfolge aufzulösen. Die Plug-ins der SWE sind in Features zusammengefasst und werden als diese aufgeführt

Nach der Auswahl der zu installierenden Komponenten und Druck auf den Next - Knopf wird überprüft, ob eine Installation ausgeführt werden kann.

| unz Install                                                                           |                                        |                                                                                                    |                         |       |
|---------------------------------------------------------------------------------------|----------------------------------------|----------------------------------------------------------------------------------------------------|-------------------------|-------|
| Install Details                                                                       | dified. <mark>S</mark> e               | e the details.                                                                                        |                         |       |
| Name<br>FeatureSswSbaA8<br>Graphical Editing Framework<br>Graphical Editing Framework | Versi<br>1.0.145<br>3.6.2.v<br>3.6.2.v | Id FeatureSswSbaA8.feature.group<br>org.eclipse.draw2d.feature.group<br>org.eclipse.gef.feature.group |                         |       |
| Size: Unknown<br>Details<br>Your original request has been modif                      | ied.                                   |                                                                                                    |                         | 2     |
|                                                                                       |                                        |                                                                                                    | < Back Next > Finish Ca | incel |

Abbildung 2-7: Installierbare Komponenten

In dem folgenden Dialog werden alle installierbaren Komponenten angezeigt. Wenn eine Installation nicht möglich ist, wird dies entsprechend visualisiert.

Die Installation wird in der Regel abgelehnt, wenn die erforderlichen Komponenten nicht auf den bekannten Update-Seiten gefunden werden konnten. Eine entsprechende Erläuterung erscheint dann unter *Details* im unteren Teil des Dialogs.

Im Fehlerfall können nicht installierbare Komponenten abgewählt werden und die Installation für die anderen wird fortgesetzt. Anderenfalls müssen zusätzliche Installationsquellen wie oben beschrieben im System integriert werden.

Wenn eine Installation möglich ist erfolgt gegebenenfalls noch eine Abfrage zur Bestätigung der gültigen Lizenzbestimmungen.

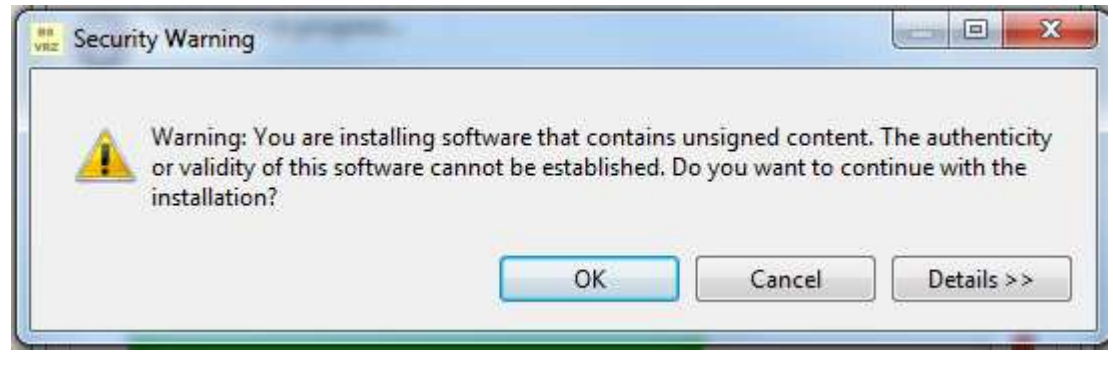

Abbildung 2-8: Sicherheitsabfrage vor Installation

Dann erfolgt die Installation, nach der ein Neustart der Anwendung erfolgen sollte.

| Regierungspräsidium |
|---------------------|
| Tübingen            |
| Landesstelle für    |
| Straßentechnik      |

## 2.1.1.3 Kontrolle der Installation

Das Rahmenwerk stellt eine Aktion *Über* zur Verfügung. Zu Benutzung der Aktion kann diese bspw. in der Menüleiste konfiguriert werden (vergl. dazu [BetrInf\_Rahmenwerk]).

Die Aktion öffnet den Versions-Informations-Dialog des Rahmenwerks:

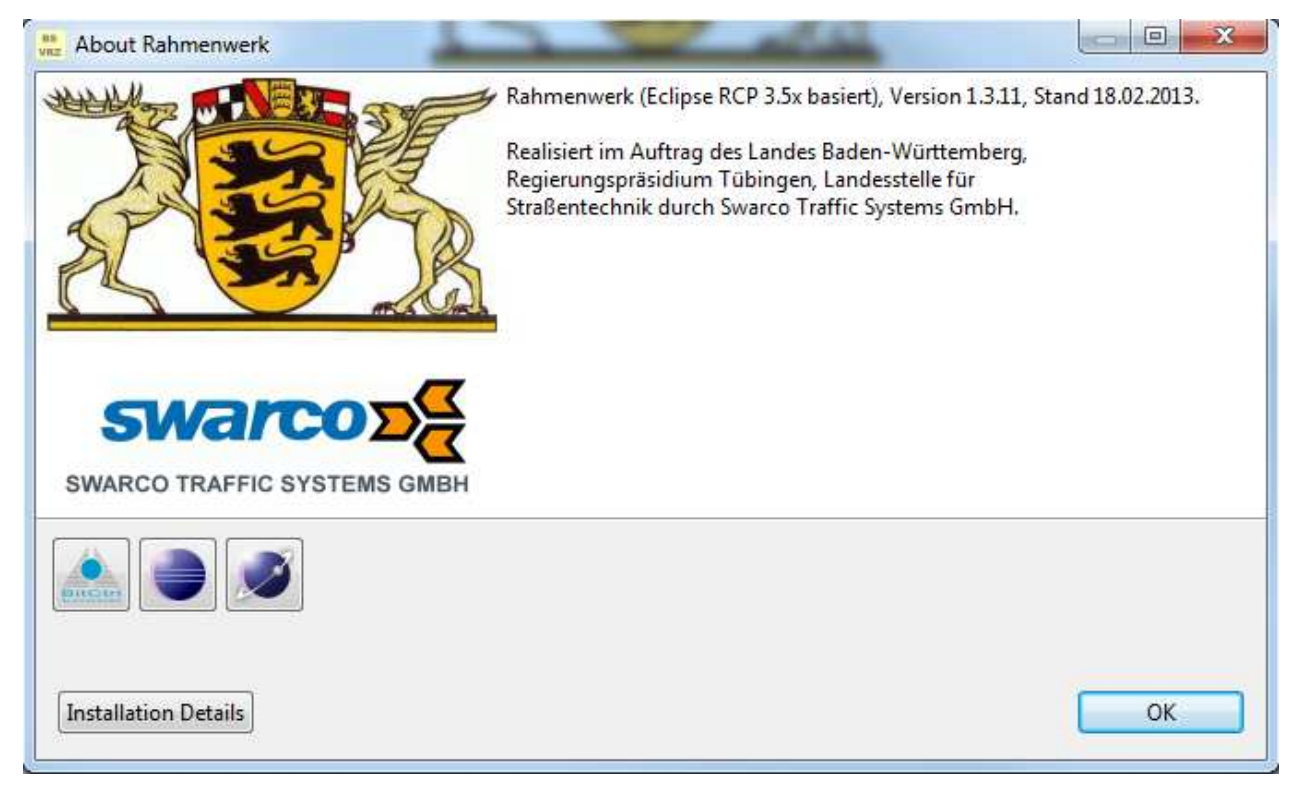

Abbildung 2-9: "Über"-Dialog

Klicken der Schaltfläche *Installation Details* öffnet den Dialog *Rahmenwerk Installation Details*, der unter anderem die Liste der der installierten Software, sowie der installierten Plug-ins enthält:

| Name                                                                                                    | Version                                                                                                    | Id                                                                                                    |  |
|----------------------------------------------------------------------------------------------------|----------------------------------------------------------------------------------------------------|----------------------------------------------------------------------------------------------------|--|
| <ul> <li>Darstellungsobjekttyp-Editor</li> <li>Datenflussüberwachung</li> <li>Freinniskalender</li> </ul>                                                                                                    | 1.2.0.201212101200<br>1.2.2.201212101200<br>1.0.5 201212101200                                                                                                    | de.bsvrz.buv.plugin.doeditor.feature.fe<br>de.bsvrz.buv.plugin.dafluss.feature.feat<br>de.bsvrz.buv.plugin.geigniskal feature.                                                                                                    |  |
| EestureSswSbaA8                                                                                                    | 1.0.145                                                                                                    | FeatureSswSbaA8.feature.group                                                                                                    |  |
| <ul> <li>FeatureSswSbaA8.Source</li> <li>Funktionen Fuzzy (SWE 5.4)</li> <li>Funktionen Ganglinie (SWE 5.5)</li> <li>Funktionen Parametrierung (SWE 8.2)</li> <li>Funktionsbibliothek BitCtrl</li> <li>Funktionsbibliothek BitCtrl</li> <li>Funktionsbibliothek dynamische Objekte</li> <li>Graphical Editing Framework Draw2d</li> <li>Graphical Editing Framework GEF</li> <li>KonfigAss</li> <li>KonfigAss Src</li> </ul> | 1.0.94<br>1.5.1.201212101200<br>2.0.5.201212101200<br>2.1.2.201212101200<br>2.7.5.201212101200<br>1.0.3.201212101200<br>3.6.2.v20110128-0<br>3.6.2.v20110128-0<br>1.5.0.v20110822<br>1.5.0.v20110822 | FeatureSswSbaA8.Source.feature.group<br>de.bsvrz.iav.fuzzylib.feature.feature.groun<br>de.bsvrz.jav.gllib.feature.feature.group<br>de.bsvrz.sys.funclib.bit.feature.feature<br>de.bsvrz.sys.funclib.bit.feature.featur<br>org.eclipse.gef.feature.group<br>org.eclipse.gef.feature.group<br>de.bsvrz.buv.plugin.konfigass.feature.f<br>de.bsvrz.buv.plugin.konfigass.feature.s |  |
|                                                                                                    |                                                                                                    |                                                                                                    |  |

Abbildung 2-10: Liste der installierten Softwarekomponenten

| Regierungspräsidium | SSW-SBA-A8                       | Seite:   | 12 von 18  |
|---------------------|----------------------------------|----------|------------|
| Tübingen            | Betriebsinformationen            | Version: | 2.0        |
| Landesstelle fur    | Segment 13 (BuV), SE-13.03.01.03 | Stand:   | 07.11.2014 |
| Straßentechnik      |                                  |          |            |

| Plug-in Id       1212101       de.bsvrz.buv.plugin.pua.hilfe       1212101       de.bsvrz.buv.plugin.rdseditor       1212101       de.bsvrz.buv.plugin.rdseditor.hilfe       1212101       de.bsvrz.buv.plugin.selektion       1212101       de.bsvrz.buv.plugin.selektion |
|----------------------------------------------------------------------------------------------------|
| 1212101 de.bsvrz.buv.plugin.pua.hilfe<br>1212101 de.bsvrz.buv.plugin.rdseditor<br>1212101 de.bsvrz.buv.plugin.rdseditor.hilfe<br>1212101 de.bsvrz.buv.plugin.selektion<br>1212101 de.bsvrz.buv.plugin.selektion.hilfe                                                      |
| 1212101 de.bsvrz.buv.plugin.rdseditor<br>1212101 de.bsvrz.buv.plugin.rdseditor.hilfe<br>1212101 de.bsvrz.buv.plugin.selektion<br>1212101 de.bsvrz.buv.plugin.selektion.hilfe                                                                                               |
| 1212101 de.bsvrz.buv.plugin.rdseditor.hilfe<br>1212101 de.bsvrz.buv.plugin.selektion<br>1212101 de.bsvrz.buv.plugin.selektion.hilfe                                                                                                    |
| 1212101 de.bsvrz.buv.plugin.selektion<br>1212101 de.bsvrz.buv.plugin.selektion.hilfe                                                                                                    |
| 1212101 de.bsvrz.buv.plugin.selektion.hilfe                                                                                                    |
|                                                                                                    |
| 1212101 de.bsvrz.buv.plugin.sim                                                                                                    |
| 1212101 de.bsvrz.buv.plugin.sim.hilfe                                                                                                    |
| 1212101 de.bsvrz.buv.plugin.streckenprofil                                                                                                    |
| 1212101 de.bsvrz.buv.plugin.streckenprofil.hilfe                                                                                                    |
| de.bsvrz.buv.plugin.streckenprofil.sts.a8                                                                                                    |
| de.bsvrz.buv.plugin.streckenprofil.sts.a8.hilfe                                                                                                    |
| 1212101 de.bsvrz.buv.plugin.syskal                                                                                                    |
| 1212101 de.bsvrz.buv.plugin.syskal.hilfe                                                                                                    |
| de.bsvrz.buv.plugin.tkaaq                                                                                                    |
| de.bsvrz.buv.plugin.tkaaxl                                                                                                    |
| de heuer hun aluein Haharie                                                                                                    |
|                                                                                                    |

Abbildung 2-11: Liste der Plug-ins

Zur Kontrolle der Installation wird überprüft, ob die Liste der installierten Softwarekomponenten die neu installierte Anwendung *FeatureSswSbaA8* enthält.

Alternativ kann geprüft werden, ob alle in Abbildung 2-1 aufgeführten Plug-ins in der Liste der Plug-ins erscheinen.

### 2.1.2 Deinstallation

#### 2.1.2.1 Voraussetzung

Die Deinstallation eine Softwarekomponente erfolgt über den "Über"-Dialog des Rahmenwerks, d. h. die Aktion "Über" muss im Rahmenwerksmenü eingebunden sein.

#### 2.1.2.2 Durchführung

Die Aktion "Über" wird ausgeführt. Im Dialog wird über die Schaltfläche "Installation Details" die Liste der installierten Softwarekomponenten geöffnet. Die zu deinstallierende Komponente wird ausgewählt und über die Schaltfläche "Uninstall" entfernt (Abbildung 2-10: Liste der installierten Softwarekomponenten).

#### 2.1.2.3 Kontrolle der Deinstallation

Die Kontrolle der Deinstallation entspricht der Kontrolle der Erstinstallation.

#### 2.1.3 Aktualisierung

Die Aktualisierung erfolgt auf die gleiche Weise wie die Erstinstallation. In der Liste der zu installierenden Softwarekomponenten wird gegebenenfalls darauf hingewiesen, dass keine Installation sondern eine Aktualisierung erfolgt.

Alternativ kann die Rahmenwerks-Aktion "Aktualisierung" eingebunden werden, die auf allen bekannten Installationsseiten nach Aktualisierungen für alle installierten Plug-ins sucht und das Ergebnis in einer Liste präsentiert, in der dann optional die tatsächlich zu aktualisierenden Komponenten ausgewählt werden können. Ansonsten entspricht die Vorgehensweise der Installation.

# 2.2 Konfiguration und Aufnahme des Betriebs

#### 2.2.1 Konfiguration der Software

Eine Konfiguration der beinhalteten Plug-ins selbst ist nicht notwendig. Die Plug-ins werden beim Start des Rahmenwerks automatisch erkannt.

Die Bedienelemente (Ansichten, Aktionen aus Menüs) der zur SE gehörenden Plug-ins müssen als Menüpunkte ins Rahmenwerk eingebunden werden.

### 2.2.1.1 Vorgehensweise

Alle wesentlichen Bedienelemente der Plug-ins sind mit dem Rahmenwerk über IDs verknüpft. Diese IDs ermöglichen die Einbindung der zugehörigen Bedienelemente in neu gestaltete Menüs bzw. Taskleisten.

Die Einbindung erfolgt über die Perspektive "Menüeditor" des Rahmenwerks.

### 2.2.1.2 Verfügbare Aktionen

Die Aktionen der SE, die verwendet werden sollen, müssen wie oben beschrieben vorher mit einem Rahmenwerk Menüpunkt verknüpft sein. Die folgende Tabelle (Tabelle 2-1) listet alle für diese SE-13.03.01.03 *Streckenprofil* verfügbaren Aktionen IDs.

| Regierungspräsidium | SSW-SBA-A8                       | Seite:   | 14 von 18  |
|---------------------|----------------------------------|----------|------------|
| Tübingen            | Betriebsinformationen            | Version: | 2.0        |
| Landesstelle für    | Seament 13 (BuV). SE-13.03.01.03 | Stand:   | 07.11.2014 |
| Straßentechnik      | 3                                |          |            |

Plugin de.bsvrz.buv.plugin.streckenprofil.sts.a8. IDs mit dem Präfix "de.bsvrz.buv.plugin.streckenprofil.sts.a8."...:

| ID                                             | Bezeichnung             | Aktion                                       |
|------------------------------------------------|-------------------------|----------------------------------------------|
| actions.StreckenprofilLadenAction              | Streckenprofil öffnen   | Menüaktion Streckenprofil öffnen             |
| StreckenprofilansichtOeffnen                   | Streckenprofile         | Menüaktion Streckenprofil-Editor öffnen      |
| actions.PerspektiveOeffnenStreckenprofilAction | Streckenprofil          | Menüaktion Streckenprofil-Perspektive öffnen |
| actions.StreckenprofilNavigatorOeffnenAction   | Streckenprofilnavigator | Menüaktion Streckenprofil-Navigator öffnen   |

### Tabelle 2-1: Aktionen für Perspektiven, Ansichten und Editoren

Die **Darstellungsaktionen** werden für den entsprechenden Kontext (Ist-, Soll, Trichter-, Simulation-, Parameter) über den Vorpositionierer an den Darstellungs-Objekttyp-Eigenschaften versorgt. **Menüaktionen** können über den Menüeditor des Rahmenwerks in die Menüstruktur eingebunden werden.

# 2.3 Überwachung des Betriebs

Eine spezielle Überwachung ist für ein Plug-in nicht erforderlich. Die Funktionsfähigkeit ergibt sich aus der Anwendung in der Rahmenwerksapplikation.

# 2.4 Unterbrechung oder Beendigung des Betriebs

Eine explizite Unterbrechung bzw. Beendigung der SE ist nicht vorgesehen.

# 3 Anwendungshandbuch

Die Anwendungsfunktionen werden im SBA Anwendungs- und Bedienhandbuch [HandbuchSBA] beschrieben.

# 4 Diagnosehandbuch

# 4.1 Diagnose über das interne Fehleransicht des Rahmenwerks

Alle Fehler und Warnungen der SE werden an den internen Logger des Eclipse-Frameworks weitergeleitet. Die Ausgaben können mit dem im Rahmenwerk integrierten "Error Log" beobachtet werden.

| 🚆 Rahmenwerk                                                                                             |                            |                        |                |               |                                |
|----------------------------------------------------------------------------------------------------|----------------------------|------------------------|----------------|---------------|--------------------------------|
| Datei Bearbeiten Anzeige ZuflussRegelungsAnlage TSF StreckenBeeinflussungsAnlage Protokolle u            | und Auswertungen Sichter   | und Perspektiven Hilfe |                |               |                                |
| e <b>1</b> + 1 0                                                                                         |                            |                        | 📑 📗 Menüeditor | 🔀 Darstellung | 🔷 Vorpositionie [ App Perspect |
| Error Log 🕄                                                                                              |                            |                        |                |               | , 🗉 🖳 🕶 🔜 🔜 😹 🗎 🔗 🍸 🗖 🗖        |
| Workspace Log                                                                                            |                            |                        |                |               |                                |
| type filter text                                                                                         |                            |                        |                |               |                                |
| Message Plug-in                                                                                          | Date                       |                        |                |               | *                              |
| Unable to create view ID de.bsvrz.buv.plugin.anlagendarstellung.zustandsdarstellungIst\ org.eclipse.ui   | workbench 15.10.14 14:4    | 3                      |                |               |                                |
| 🕺 Unable to create view ID de.bsvrz.buv.plugin.anlagendarstellung.zustandsdarstellungIst\ org.eclipse.ui | workbench 15.10.14 14:4    | 3                      |                |               | =                              |
| 🕐 Unable to create view ID de.bsvrz.buv.plugin.anlagendarstellung.zustandsdarstellungIst\ org.eclipse.ui | workbench 15.10.14 14:4    | 3                      |                |               |                                |
| 🔮 Unable to create view ID de.bsvrz.buv.plugin.anlagendarstellung.zustandsdarstellungIst\ org.eclipse.ui | workbench 15.10.14 14:4    | 3                      |                |               |                                |
| Inable to create view ID de.bsvrz.buv.plugin.anlagendarstellung.zustandsdarstellungIst\ org.eclipse.ui   | workbench 15.10.14 14:4    | 3                      |                |               |                                |
| Unable to create view ID de.bsvrz.buv.plugin.anlagendarstellung.zustandsdarstellungIst\ org.eclipse.ui   | workbench 15.10.14 14:4    | ,                      |                |               |                                |
| i Loaded Storageprovider http://www.bitctr.de/de.bsvrz.buv.rw.bitctrl/eclipse.modell.em de.bsvrz.buv.    | rw.bitctrl 15.10.14 14:4   | 5                      |                |               |                                |
| i Die Symbolleiste aus den allgemeinen, netzweiten Einstellungen de.bsvrz.buv.                           | rw.basislib 15.10.14 14:4  | 5                      |                |               |                                |
| i Leisteninitalisierer: Es konnte keine Symbolleiste für den Benutzer Swarco de.bsvrz.buv.               | rw.basislib 15.10.14 14:4  | 5                      |                |               |                                |
| i Die Symbolleiste aus den benutzerspezifschen, lokalen Einstellungen für den de.bsvrz.buv.              | rw.basislib 15.10.14 14:4  | 5                      |                |               |                                |
| i Die Symbolleiste aus den benutzerspezifischen, netzweiten Einstellungenkonnte aufgrun de.bsvrz.buv.    | rw.basislib 15.10.14 14:4  | 5                      |                |               |                                |
| i Das Plugin: de.bsvrz.buv.plugin.konfigass wurde geladen. de.bsvrz.buv.                                 | plugin.konfi 15.10.14 14:4 | i.                     |                |               |                                |
| Unhandled event loop exception org.eclipse.ui                                                            | 15.10.14 14:4              | 5                      |                |               |                                |
| Unhandled event loop exception     org.eclipse.ui                                                        | 15.10.14 14:4              | 5                      |                |               |                                |
| Unhandled event loop exception     org.eclipse.ui                                                        | 15.10.14 14:4              | j                      |                |               |                                |
| Inhandled event loop evention or eclipse uit                                                             | 151014144                  | ;                      |                |               |                                |

Abbildung 4-1: Fehlermeldungen

Eine genauere Beschreibung ist im Handbuch des Rahmenwerks zu finden.

Fehler im normalen Betrieb des Plug-ins werden dem Anwender in verständlichen Standarddialogen und Anzeigen innerhalb der Bedienoberfläche präsentiert. Die innerhalb der Fehlerliste auftretenden Probleme können verschiedenste Ursachen haben, bspw. Inkompatibilitäten von Versionen der im Rahmenwerk verknüpften Komponenten untereinander oder zum Rahmenwerk selbst. Eine genaue Auflistung potentieller Log-Meldungen ist daher hier nicht möglich.

Detaillierte Informationen zu einer Fehlermeldung innerhalb der Ansicht erhält man durch Doppelklick auf den entsprechenden Eintrag.

| egierungspräsidium<br>Tübingen<br>Landesstelle für<br>Straßentechnik |                                                                                                    | lium              | SSW-SBA-A8<br>Betriebsinformationen                                      | Seite:<br>Version: | 18 von 1<br>2 |
|----------------------------------------------------------------------|----------------------------------------------------------------------------------------------------|-------------------|--------------------------------------------------------------------------|--------------------|---------------|
|                                                                      |                                                                                                    | ir<br><           | Segment 13 (BuV), SE-13.03.01.03                                         | Stand:             | 07.11.201     |
|                                                                      | vez Event Details                                                                                                    |                   |                                                                          |                    | 23            |
| 1                                                                    | Date: 15.10.14 14:48                                                                                                    |                   |                                                                          |                    |               |
|                                                                      | Severity:                                                                                                    | 🥺 Erro            | r                                                                        | _                  | _             |
|                                                                      | Message:                                                                                                    | Unable<br>de.bsvi | to create view ID<br>z.buv.plugin.anlagendarstellung.zustandsdarstellung | ls ↓ 😯             |               |
|                                                                      | Exception Stack Trace:                                                                                                    |                   |                                                                          |                    |               |
|                                                                      | java.lang.NullPointerException<br>at de.bsvrz.buv.plugin.anlagendarstellung.editor.GraphicalEditorToView.restor<br>at de.bsvrz.buv.plugin.anlagendarstellung.views.ZustandsDarstellungIstView.cr<br>at org.eclipse.ui.internal.ViewReference.createPartHelper(ViewReference.java:3)<br>at org.eclipse.ui.internal.ViewReference.createPart(ViewReference.java:226)<br>at org.eclipse.ui.internal.WorkbenchPartReference.getPart(WorkbenchPartRefe<br>at org.eclipse.ui.internal.PartPane.setVisible(PartPane.java:313)<br>at org.eclipse.ui.internal.ViewPane.setVisible(ViewPane.java:313)<br>at org.eclipse.ui.internal.presentations.PresentablePart.setVisible(PresentablePart<br>at org.eclipse.ui.internal.presentations.util.PresentablePartFolder.select(Present<br>at org.eclipse.ui.internal.presentations.util.LeftToRightTabOrder.select(LeftToR<br>at org.eclipse.ui.internal.PartStack.refreshPresentationSelection(PartStack.java:<br>at org.eclipse.ui.internal.PartStack.setSelection(PartStack.java:1209) |                   |                                                                          |                    |               |
|                                                                      | ٠                                                                                                    |                   | III                                                                      |                    |               |
|                                                                      | Session Data:                                                                                                    |                   |                                                                          |                    |               |
|                                                                      | eclipse.                                                                                                    | =bIbliud          | unknown                                                                  |                    | *             |
|                                                                      |                                                                                                    |                   |                                                                          |                    |               |

Abbildung 4-2: Detailinformationen zu Fehlermeldungen

OK

Der Dialog zeigt detaillierte Informationen, gegebenenfalls einen Stack-Trace, der bei der Behebung des Problems hilfreich sein kann und bei Fehlermeldungen weitergegeben werden sollte.

# 4.2 Ausgabe in Log-Dateien

Parallel zur Meldung im internen Logger des Rahmenwerks werden alle Meldungen auch in die zentrale Log-Datei des Rahmenwerkes ausgegeben. Der Name der Ausgabedatei wird über das Rahmenwerk definiert.

## 4.3 OSGI-Console

Um die generelle Funktion und Einbindung des Plug-ins zu prüfen, kann mit der zusätzlichen Startoption "-console" für das Rahmenwerk die OSGI-Konsole gestartet werden. Diese bietet die Möglichkeit den Status des Plug-ins zu überprüfen und eventuelle Probleme zu ermitteln. Nähere Erläuterung finden Sie im Benutzerhandbuch des Rahmenwerkes.